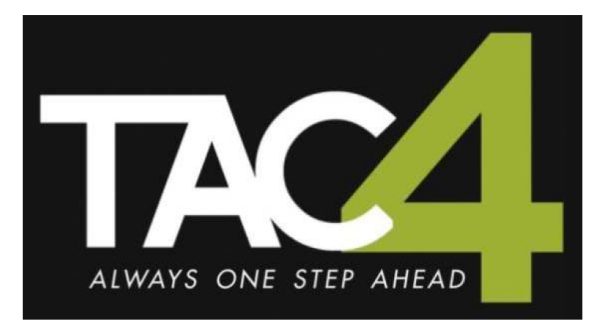

# **CB4 TAC4 REC**

- **F** Manuel d'installation
- NL Installatie handleiding
- **GB** Installation manual

(v.08/2015 - cid : 050117)

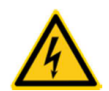

**Attention:** Le boîtier ne peut être ouvert que par du personnel qualifié (danger de contact avec des éléments sous tension 230Vac).

**Opgelet:** De doos mag enkel door gekwalificeerde personen geopend worden (sommige elementen staan onder 230Vac spanning en mogen niet aangeraakt worden).

**Caution:** The CB can only be accessed to by a qualified staff (access to live - 230Vac - components).

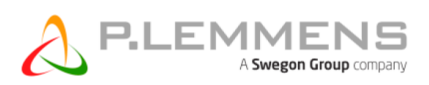

T 0320 - 28 61 81 | www.auerhaan-klimaattechniek.nl Als het om lucht gaat.

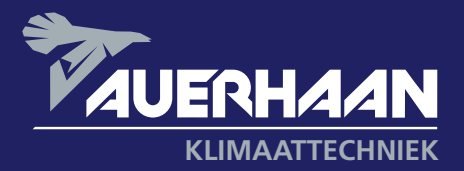

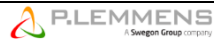

## CB4 TAC4 REC Installatie handleiding

(v.08/2015)

#### 1) Principeschema

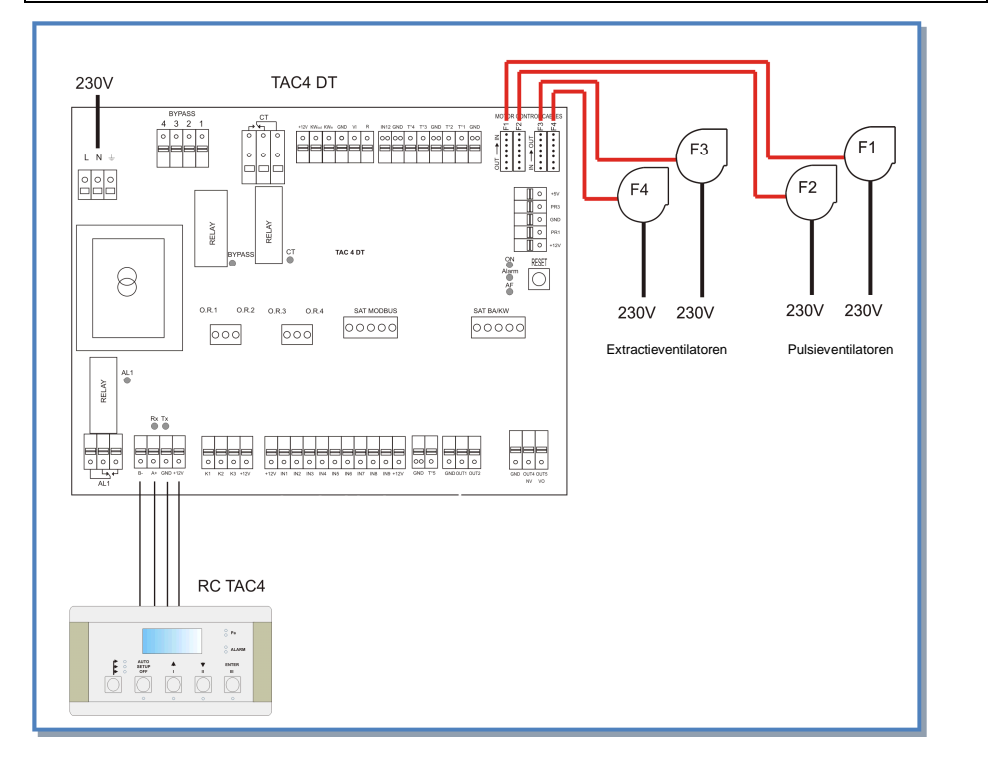

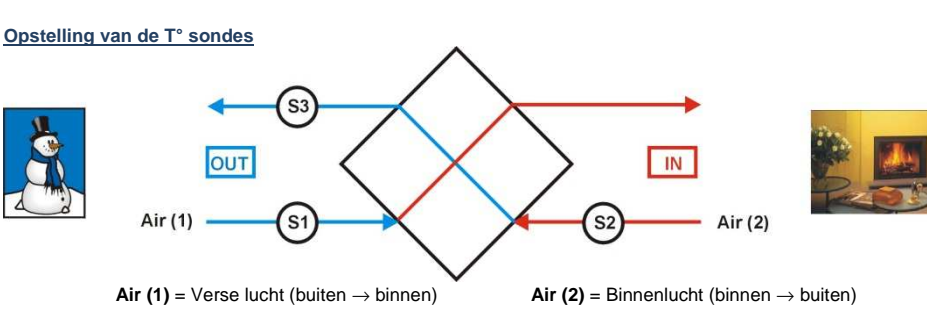

In de REC kasten zijn er 3 bevestigingshaken voorzien om de sondes te monteren.

#### 2) Aansluitschema's

Zie de specifieke aansluitschema's per werkingsmode in bijlage.

Het starten/stoppen van de ventilator dient te gebeuren via de ingangen K1/K2/K3 (softstop) en niet door de 230V voeding te onderbreken.

#### 3) Werkingsmodes

De controlebox CB4 TAC4 REC kan in 3 modes geconfigureerd worden:

#### MODE CA:

De installateur definieert 3 constante debieten (m<sup>3</sup>u K1, m<sup>3</sup>u K2 et m<sup>3</sup>u K3). Deze worden geactiveerd via de ingangen K1/K2/K3 of bij positie I, II, III op de RC TAC4.

#### MODE LS :

De debietwaarde staat in functie van een 0-10V signaal dat op ingang K2 is aangesloten (lineaire relatie). De relatie LS wordt vastgelegd door 4 ingegeven waarden Vmin, Vmax, m³u≡Vmin en m³u≡Vmax.

Principeschema :

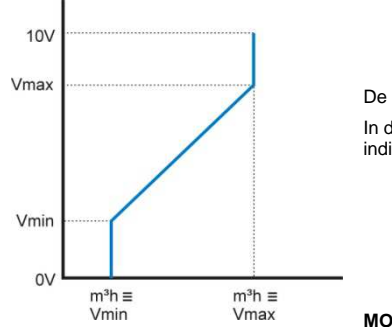

De waarde m³u≡Vmin kan hoger of lager zijn dan m³u≡Vmax.

In de geavanceerde setup is het mogelijk om de ventilatoren te stoppen indien het ingangssignaal lager of hoger ligt dan de ingegeven limieten.

MODE CPs :

Het luchtdebiet wordt automatisch aangepast om zo een door een sonde gemeten drukwaarde constant te houden.

#### 4) Antivriesbeveiliging

Om ijsvorming op de recuperator te voorkomen is er achter de recuperator aan de extractiezijde een sonde (T3) gemonteerd die mee de werking van de pulsieventilatoren (ventilator 1 en 2) bepaald.

- Bij door T3 gemeten temperaturen hoger dan +5°C: de instructie uit de SETUP wordt niet beïnvloed.
- Bij door T3 gemeten temperaturen tussen +5°C en 1°C: de instructie uit de SETUP wordt als volgt aangepast :
  - In CA en LS, het pulsiedebiet varieert tussen 100% en 33% (AF $_{\rm low}$ ) van het instructiedebiet (AF $_n)$
  - In CPs, de druk varieert tussen 100% en 50% (AF<sub>low</sub>) van de instructiedruk (AF<sub>n</sub>)

Het LED AF zal oplichten.

- Bij door T3 gemeten temperaturen lager dan 1°C wordt de pulsieventilator gestopt totdat de gemeten temperatuur terug hoger is dan +2°C gedurende 5 minuten. Het LED AF zal knipperen.

Deze temperatuurwaarden kunnen in de Advanced setup worden veranderd. (zie www.lemmens.com)

#### Principschema

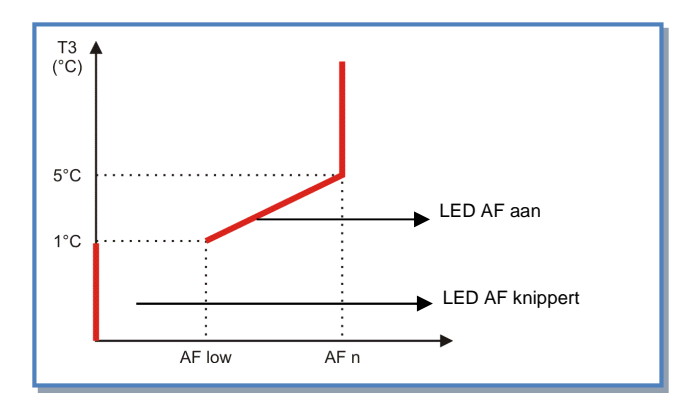

#### 5) Bedienen van de bypass

In functie van de binnen- en buitentemperatuur zal het CB4 TAC4 REC de stand van de bypass klep regelen. Vergeet niet om de optie servomotor te kiezen bij het selecteren van uw luchtbehandelingskast (wordt niet standaard gemonteerd)

De bypass zal opengaan (\*) indien aan ALLE van de volgende voorwaarden is voldaan :

- Buitentemperatuur (sonde T1) is lager dan de binnentemperatuur (sonde T2) 1°C.
- Buitentemperatuur (sonde T1) is hoger 15°C.
- Binnentemperatuur (sonde T2) is hoger 22°C.

De bypass sluit indien aan de EEN volgende voorwaarden is voldaan :

- Buitentemperatuur (sonde T1) is hoger dan de binnentemperatuur (sonde T2).
- Buitentemperatuur (sonde T1) is lager dan 14°C.
- Binnentemperatuur (sonde T2) is lager dan 20°C.

Deze waarden kunnen in de Advanced Setup veranderd worden (zie www.lemmens.com)

Zie aansluitschema in bijlage 4.

(\*)Als de bypass geopend is, dan is het drukalarm inactief.

#### 6) Openen / sluiten van de CT kleppen aan de aanzuigzijde (Optie)

Het openen en sluiten van de CT kleppen aan de aanzuigzijde van pulsie en extractie worden door de TAC4 DT automatisch aangestuurd.

De ventilatoren zullen pas starten op het moment dat de kleppen geopend zijn. De kleppen zullen pas sluiten nadat de ventilatoren gestopt zijn.

Zie aansluitschema in bijlage 5.

#### 7) Aansluiten van de RC TAC4 op het CB4 TAC4 DT circuit

De verschillende circuits zijn met mekaar verbonden via een communicatiebus. Zie aansluitschema in bijlage 6.

#### Specificaties van de te gebruiken kabel:

- Aanbevolen kabel: per paar gedraaide en gepantserde kabel (FTP) categorie 5. Sectie tussen 0,26 en 0,50 mm<sup>2</sup>. Gebruik 1 paar om GND en +12V te aan te sluiten en een 2de paar om B- en A+ te verbinden
- Lengte: maximum 1000 m.
- Deze kabel moet op afstand van de vermogenskabels geplaatst worden.
- Als er veel electromagnetische perturbaties zijn: de pantsering van de kabel TAC4 DT RC aan 1 kant aarden.

Bij buitenopstelling: gebruik een aangepaste kabel.

#### 8) Keuze van de bediening

De bediening van de ventilatoren is afhankelijk van de gekozen werkingsmode:

- CA mode: stoppen/starten van de ventilatoren alsook het kiezen van het luchtdebiet
- LS en CPs mode: stoppen/starten van de ventilatoren en het uitschakelen van de multiplicator.

De bediening van de ventilatoren kan op 2 manieren gebeuren:

1) Het TAC4 DT circuit is de 'meester': het contact tussen de klemmen IN1 en +12Vdc van het TAC4 DT circuit is gesloten.

De ventilatoren worden gecontroleerd via de ingangen op het TAC4 DT circuit.

Met de RC TAC4 kan u:

- het systeem configureren,

- alle ingestelde parameters visualiseren op het display en via de LEDs

2) De RC TAC4 is de 'meester': het contact tussen de klemmen IN1 en +12Vdc van het TAC4 DT circuit is open. Het TAC4 DT circuit slaat de instellignen op en dient als verbinding tussen de ventilatoren en de RC TAC4. Met de RC TAC4 kan u:

- het systeem configureren,

- alle ingestelde parameters visualiseren op het display en via de LEDs,

- de ventilatoren controleren met de OFF / I / II / III knoppen.

Zie aansluitschema in bijlage 7.

#### 9) Configuratie

Alle instellingen worden gedaan met behulp van de 4 knoppen SET UP, ↑, ↓ en ENTER op de RC en alles is af te lezen op het LCD scherm.

Om te beginnen :

8

- Druk op de keuzetoets van de RC TAC4 (linkerknop) totdat het LED Set up gaat branden.
 - Druk op SET UP totdat er op het scherm SET UP verschiint.

AUTO SETUP OFF

Principe: maak uw keuze met de ↑ ↓ knoppen en druk ENTER om te bevestigen. Getallen worden cijfer per cijfer ingegeven.

Voor een compleet technisch overzicht kan u op onze website terecht, www.lemmens.com

| 1                                                                                                    | LANGUAGE | Keuze van de taal                                                                    |
|----------------------------------------------------------------------------------------------------|----------|--------------------------------------------------------------------------------------|
| 2                                                                                                    | VENT TYP | Keuze type ventilator (CID – zie etiket op de ventilator).                           |
| 3                                                                                                    | # VENT   | Kies het aantal aangesloten ventilatoren: 4                                          |
| 4                                                                                                    | VERWARM. | Enkel als er een naverwarmingsbatterij is geïnstalleerd en aangesloten op de TAC4 DT |
| 1         LANG           2         VEN           3         # VE           4         VER:<br>T°? x           5         KOE:<br>T°? x           6         MOD | T°? xx°C | en/of de SAT BA/KW. Geef de referentie in voor de comforttemperatuur.                |
| Б                                                                                                    | KOELING  | Enkel als er een nakoelingsbatterij is geïnstalleerd en aangesloten op de SAT BA/KW. |
| 5                                                                                                    | T°? xx°C | Geef de referentie in voor de comforttemperatuur.                                    |
| 6                                                                                                    | MODE     | Keuze van de werkingsmode (CA, LS, CPs)                                              |
|                                                                                                    |          |                                                                                      |

### Als MODE CA 7 m³u K1? Kies het eerste pulsiedebiet (geactiveerd als het contact tussen K1 en +12V op het TAC4 DT circuit gesloten is, of bij positie I op de RC TAC4

m<sup>3</sup>u K2? Kies het tweede pulsiedebiet (geactiveerd als het contact tussen K2 en +12V op het TAC4

|             |                        | DT circuit gesloten is, of bij positie II op de RC TAC4)                                                                                     |
|-------------|------------------------|----------------------------------------------------------------------------------------------------|
| 0           |                        | Kies het derde pulsiedebiet (geactiveerd als het contact tussen K3 en +12V op het TAC4                                                       |
| 9           | m³u K3?                | DT circuit gesloten is, of bij positie III op de RC TAC4)                                                                                    |
|             |                        |                                                                                                    |
| Als Mo      | ODE LS                 |                                                                                                    |
| 7           | V min?                 | Keuze van de minimumspanning voor de LS relatie                                                                                              |
| 8           | V max?                 | Keuze van de maximumspanning voor de LS relatie                                                                                              |
| 9           | m³/u≡Vmin              | Keuze van het debiet dat moet overeenkomen met Vmin                                                                                          |
| 10          | m³/u≡Vmax              | Keuze van het debiet dat moet overeenkomen met Vmax                                                                                          |
|             |                        | Keuze van de multiplicator om de LS relatie te bepalen (contact tussen de klemmen K3 en                                                      |
| 11          | % op K3?               | +12V van het TAC4 DT circuit gesloten of in positie III op de RC TAC4).                                                                      |
|             |                        |                                                                                                    |
| VERV        | OLG als MODE CA        | of LS                                                                                                    |
| 40          |                        | Kies het percentage voor het extractiedebiet (ventilatoren F3 en F4) in functie van de                                                       |
| 12          | %AF/TOE                | pulsiedebieten (ventilatoren F1 en F2).                                                                                                    |
| 40          | CONFIG                 | Kies J om de klok (uur + datum) te configureren.                                                                                             |
| 13          | KLOK? N                | · · · ·                                                                                                    |
|             | TIJD                   | Kies JA om de uurschema's te activeren.                                                                                                    |
| 14          | SCHEMA?N               | Voor een compleet technisch overzicht kan u op onze website terecht, www.lemmens.com                                                         |
|             | DRUK                   | Het drukalarm is facultatief. Indien u dit niet wenst in te stellen kies dan N. In het andere                                                |
| 15          | ALARM?                 | geval kies J.                                                                                                    |
|             |                        | Kiest u voor <b>J</b> :                                                                                                    |
| 16          | ΔP TOE                 | Kies het drukinterval aan de pulsiezijde (met de drukwaarde die bij het initiële debiet hoort                                                |
|             | -                      | als referentie).                                                                                                    |
|             |                        | Kies het drukinterval aan de extractiezijde (met de drukwaarde die bij het initiële debiet                                                   |
| 17          | AP AF                  | hoort als referentie).                                                                                                    |
| 18          | INIT Pa REF?           | Initiëren van de referentiedruk (niet nodig indien reeds eerder gebeurd).                                                                    |
|             |                        | Kiest u voor J: Instellen van het drukalarm:                                                                                                 |
| 19          | m³u INIT               | Geef het debiet in in functie waarvan de referentiedruk moet worden berekend.                                                                |
|             | Pa REF INIT.           | Initiëren van de referentiedruk is bezig. Dit kan tot 3 minuten in beslag nemen.                                                             |
| 20          | 6 9                    | ·····                                                                                                    |
| 20          | Sxxxx m <sup>3</sup> u | Het weergeven van het debiet en de druk is bezig.                                                                                            |
|             | xxxx Pa                | <b>7</b>                                                                                                    |
| 21          | ALARM                  | Reset van de alarmen (indien gewenst kies J).                                                                                                |
|             | RESET?                 |                                                                                                    |
| - 22        | EINDE SETUP            | De configuratie van net circuit is nu beeindigd.                                                                                             |
|             |                        |                                                                                                    |
| AIS W/      |                        | Kouzo tusson constanto druk con do pulsioziido (kies TOE)/OED) con do extractioziido                                                         |
| 7           | CPs op                 | (kies AEVOER), addition to publication (kies TOEVOER), addition exit activity of the publication (kies AEVOER), additioned (kies TOEV) (AEV) |
| 1           | TOEVOER                | (Ries AFVOER) of dall beide (Ries TOEVAFV).                                                                                                  |
|             |                        | Nest u voor rotterna v ga dan verder naar stap hummer ro                                                                                     |
|             | 0/ an 1/22             | Nulliplicatorkeuze van de CPS instructie:                                                                                                    |
| 0           | % OP K3?               | Actier indien het contact tussen de kiemmen +12V en K3 gesioten is of in positie in op de                                                    |
| <u> </u>    |                        | NUTAUT.                                                                                                    |
| 9           | %AF/TOE                | neuze van de vernouding tussen net extractiedeblet (ventilatoren F3 en F4) en net<br>pulsjedebjet (ventilatoren F1 en F2)                    |
| <u>├</u> ── | CONFIG                 | King Lom do klok (uur + datum) to configuraron                                                                                               |
| 10          |                        | Nies 5 oni de Nok (dui + datuin) te connyureren.                                                                                             |
|             |                        | Kies IA om de uurschema's te activeren                                                                                                    |
| 11          | SCHEMAON               | Voor oon compleat technisch everzicht kan u en enze website terecht www.lemmene.com                                                          |
| 10          |                        | hitiären von de CDe drukinetruetie?                                                                                                    |
| 12          | INIT UPS REF?          | Mercelikheid om een eenstente referentiedrukweerde in te stellen                                                                             |
| 40          |                        | wogenjkneru om een constante reierentieurukwaarde in te stellen                                                                              |
| 13          | DEDIE! !               | - orwer automatisch op basis van het debiet                                                                                                  |
|             | 1                      | - orwer manueer door de gewenste drukwaarde in te geven                                                                                      |
| In any      | al van INIT via DE     | RIET : de TACA DT henselt automatisch de drukwaarde                                                                                          |
| in gev      |                        | BIET. de TAG4 DT bepaan automatisen de drukwaarde                                                                                            |
| 14          | 0000m20                | TOEVLAEV ackazon worden in stan nummer Z                                                                                                    |
|             |                        | I OLIVTAI V YEKUZEII WEIUEII III SIAP HUIIIIIIEI ().                                                                                         |
| 15          |                        | Nes net initiale extractiedebietg dat bij de UPS referentiedruk noort (indien AFVOER of                                                      |
| <u> </u>    |                        | I OLIVITALIV YERUZEH Waluen III Stap Hummer ().                                                                                              |
| 16          |                        | milleren van de reierenliewaarde is bezig (indien TOEVOEK OF TOEV+AFV gekozen werden in sten nummer Z)                                       |
| L           | E XX,X V 9             | werden in Stap nummer 7).                                                                                                    |
|             | \$ 2                   | 45                                                                                                    |

|         | INIT TOE<br>xxxx m <sup>3</sup> u                     | Na ongeveer 1 minuut zal het controlecircuit de gemeten drukwaarde die bij het opgegeven<br>debiet hoort opslaan.<br>Het pulsiedebiet en de waarde van de drukvoeler worden berekend.                                                                                                    |
|---------|-------------------------------------------------------|----------------------------------------------------------------------------------------------------|
| 17      | INIT AF<br>XX,X V<br>INIT AF<br>XXXX m <sup>3</sup> u | Initiëren van de referentiewaarde is bezig (indien AFVOER of TOEV+AFV gekozen werden<br>in stap nummer 7).<br>Na ongeveer 1 minuut zal het controlecircuit de gemeten drukwaarde die bij het opgegeven<br>debiet hoort opslaan.<br>Het extractiedebiet en de waarde van de drukvoeler worden berekend. |
| 18      | ALARM<br>RESET?                                       | Reset van de alarmen (indien gewenst kies J).                                                                                                    |
| 19      | EINDE SETUP                                           | De configuratie van het circuit is nu beëindigd.                                                                                                    |
| In geva | al van INIT via DR                                    | UK : voer onmiddellijk de regelwaarde in                                                                                                    |
| 14      | TOE REF?<br>xx,x V                                    | Geef de referentiedrukwaarde voor de pulsiezijde in (indien TOEVOER of TOEV+AFV<br>gekozen werden in stap nummer 7).                                                                                                    |
| 15      | AF REF ?<br>xx,x V                                    | Geef de referentiedrukwaarde voor de extractiezijde in (indien AFVOER of TOEV+AFV<br>gekozen werden in stap nummer 7).                                                                                                    |
| 16      | ALARM<br>RESET?                                       | Reset van de alarmen (indien gewenst kies J).                                                                                                    |
| 17      | EINDE SETUP                                           | De configuratie van het circuit is nu beëindigd.                                                                                                    |

#### 10) Weergave op de RC TAC4

#### 10.1 Basisweergave

Standaard zullen enkel de debiet en drukswaarden en de eventuele alarmen worden weergegeven op het scherm. Voor een compleet technisch overzicht kan u op onze website terecht, www.lemmens.com

#### 10.2 Weergave van alle parameters

Door op de ↑ en ↓ knoppen te drukken is het mogelijk om alle beschikbare parameters weer te geven. Voor een compleet technisch overzicht kan u op onze website terecht, www.lemmens.com

#### 11) De werking van de ventilator aangeven

Relais R3 (O.R.2) van de optionele SAT3 geeft aan of de ventilator draait (werkinspunt >20% ingestelde waarde) of niet.

Via dit relais kan u bijvoorbeeld een electrische batterij onder spanning zetten of een compressor doen starten enkel indien het contact gesloten is. Dit is een extra veiligheid bij het opstarten omdat u in dit geval zeker bent dat de ventilator draait. **Aansluitschema:** Zie bijlage 8.

#### 12) Alarmen

De informatie over het alarm status wordt door de relay AL1 weergegeven via een potentiaalvrij contact.

De controlebox CB4 TAC4 REC bevat 12 alarmen:

|    | Geafficheerde tekst     | Beschrijving                                                                                                    |
|----|-------------------------|----------------------------------------------------------------------------------------------------|
| 1  | ALARM VENTx             | Dit alarm geeft een ventilatorpanne aan.<br>Controleer of alle aansluitingen en de netspanning correct zijn aangesloten.<br>Indien het probleem hiermee niet is opgelost kan het zijn dat de kabel, het<br>circuit of de motor de oorzaak van het probleem is. (1)                                                                                                    |
| 2  | DRUK ALARM              | Signaleert een drukalarm op ventilator.<br>In dit geval zal het LED alarm oplichten. Het R2 ( <i>O.R.1</i> ) relais van optie<br>SAT3 zal sluiten en het LED boven het SAT3 relais zal oplichten. (1)                                                                                                    |
| 3  | Pa INIT ALARM           | <ol> <li>Het reële ventilator debiet &lt; gevraagde debiet: het werkingspunt heeft<br/>een drukniveau dat hoger ligt dan het maximaal toegelaten drukniveau bij<br/>dat debiet.</li> <li>het initiële debiet niet kan worden aangehouden omdat de ondergrens<br/>voor het functioneren van de motor is bereikt. Het debiet van deze ventilator<br/>is dus hoger dan het gevraagde debiet.</li> <li>Druk niet stabiel. (1)</li> </ol>                           |
| 4  | ALARM CA, LS of<br>CPs  | Dit alarm geeft aan dat de instructiewaarde niet kan worden bereikt.<br>Dit betekent dat het gevraagde debiet niet kan aangehouden worden omdat<br>de over of ondergrens van de motor is bereikt. (1)<br>Voor dit alarm schakelt het AL1 relay niet.                                                                                                    |
| 5  | DATA ERROR              | <ul> <li>Dit alarm geeft een gegevensfout aan in het controlecircuit. (1)</li> <li>Om dit type van problemen op te lossen :</li> <li>Doe een FABRIEK RESET in de advanced setup (druk gelijktijdig op de knoppen SETUP en ENTER totdat <i>ADVANCED SETUP</i> verschijnt op het scherm). Voor verdere uitleg hierover zie specifieke documentatie.</li> <li>Indien het probleem hiermee niet is opgelost moeten wij het circuit opnieuw programmeren</li> </ul> |
| 6  | BRAND ALARM             | Dit alarm geeft een brandalarm dat door een extern detectiesysteem wordt gesignaleerd (via een extern contact).<br>Na een brandalarm moet u een RESET uitvoeren (via de RESET knop op                                                                                                    |
| 7  |                         | het TAC4 DT circuit) om naar de normale werking terug te keren.                                                                                                    |
| ,  | VEN.STOP SERVICE        | limiet heeft bereikt.<br>Dit alarm kan de ventilatoren doen stoppen of niet.                                                                                                    |
| 8  | COM ERROR               | Dit alarm signaleert een communicatieprobleem tussen de verschillende<br>modules van de TAC4 DT regeling.                                                                                                    |
| 9  | ALARM T°<br>SONDE 1/2/3 | Dit alarm signaleert een probleem met 1 van de voelers T1/T2/T3<br>aangesloten op het TAC4 DT circuit (kortsluiting of niet aangesloten). Deze<br>voelers zijn nodig voor de antivriesbeveiliging van de recuperator.<br>Na het oplossen van het probleem moet u een RESET doen via de RESET<br>knop van het TAC4 DT circuit                                                                                                    |
| 10 | /                       | /                                                                                                    |
| 11 | ALARM T°<br>SONDE 5     | Dit alarm geeft aan dat de in het pulsiekanaal geplaatste voeler T5,<br>aangesloten op het TAC4 DT circuit, defect is (geopend of kortsluiting) of niet<br>is aangesloten. Deze voeler wordt gebruikt om de pulsietemperatuur constant<br>te houden na de externe BA/KW.<br>Na het oplossen van het probleem moet u een RESET doen via de RESET<br>knop van TAC4 DT circuit                                                                                    |
| 12 | ALARM<br>COMFORT T°     | Dit alarm geeft aan dat de gevraagde comfort temperatuur niet kan worden gerespecteerd (te lage/hoge temperatuur gedurende 15 minuten terwijl de naverwarming/koeling volledig open staat)                                                                                                    |

(1) De volledige tekst verschijnt in meerdere opeenvolgende keren op het scherm.

#### 13) Uitgangssignalen (debiet/druk)

Dit zijn 0-10V signalen die gelinkt kunnen worden aan een debiet- of drukwaarde (lineaire relatie) en dit voor 1 of 2 ventilatoren

Deze signalen zijn verbonden tussen de klemmen OUT1/OUT2 en GND van het TAC4 DT circuit. Standaard OUT1 = debiet van ventilator 1 en OUT2 = druk op ventilator 1. Zie aansluitschema en maximum debiet/druck in bijlage 9.

#### 14) Technische gegevens

Voeding: 230VAC (tussen 208V en 240V) - Frequency : 50/60Hz Aarding: ! VERPLICHT ! Electrische beveiliging:

De motor is intern beveiligid tegen overbelasting.Het is dus niet nodig een electrische beveiliging tegen overbelasting te monteren. Een eenvoudige beveiliging tegen kortsluiting is voldoende en deze moet rekening houden met :

- piekstroom van 150 A gedurende 2 à 4 milliseconden bij het starten (indien met schakelaar: een uitschakelcaracteristiek van het type D selecteren - kortsluitvermogen 10.000A - AC3). Het is verplicht de softstop functie te gebruiken om deze piekstroom te vermijden;
- wij raden een beveiliging classe AM aan.

Kaliber van de beveiliging/motor

| Т уре   | Calibre |
|---------|---------|
| TAC ∜3  | 4A      |
| TAC 1/2 | 4A      |
| TAC 3/4 | 8A      |
| TAC 1/1 | 10A     |

Isolatieklasse Thermisch : B Mechanisch: IP54 Omgevingstemperatuur: -20°C / +40 tot 55°C Geliikvormiaheid: (6 - goedgekeurd UL.

#### 15) Extra functionnaliteit

De controler TAC4 DT zorgt voor extra functionnaliteit :

- MODBUS RTU, KNX Communicatie

- Afstandbediening RC of GRC TAC4 (via SAT MODBUS), App voor tablet en smartphone (via SAT Ethernet of SAT WIFI)

- Ingang voor BOOST functie en brand alarm
- Tiidschema
- Naverwarwing/koeling regeling via SAT BA/KW optie

Voor een compleet technisch overzicht kan u op onze website terecht www.lemmens.com :

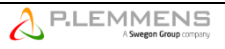

#### 1) Principle of wiring

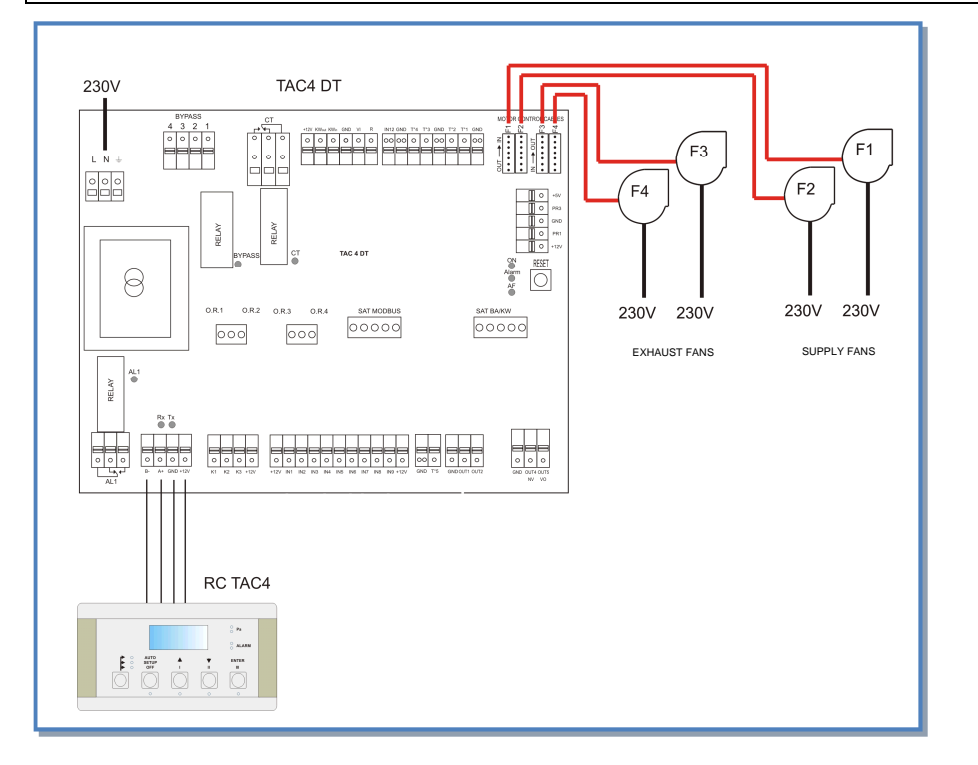

#### Positioning of the temperature sensors

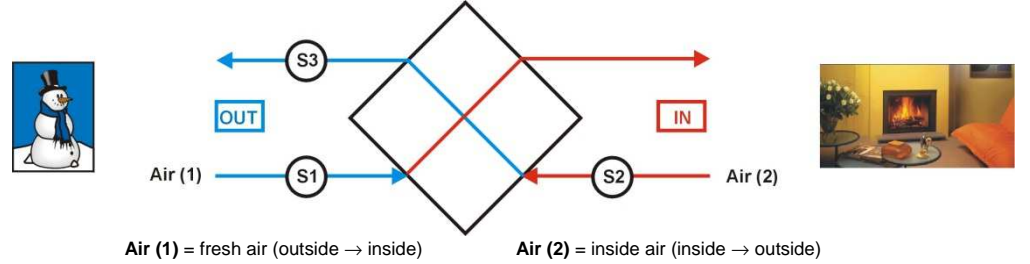

A fixation bracket is mounted in the unit at the 3 corresponding locations.

#### 2) Wiring diagram

See appendix.

The start/stop of the fan must be activated with entries K1/K2/K3 (softstop) or with buttons I, II and III of RC TAC4 and not via power supply 230V.

#### 3) Working modes

The control box CB4 TAC4 REC allows operating in 3 different modes:

#### CA MODE:

The user defines 3 constant airflow instructions m<sup>3</sup>h K1, m<sup>3</sup>h K2 and m<sup>3</sup>h K3. These are activated using entries K1/K2/K3 or with buttons I, II and III of RC TAC4.

#### LS MODE:

The requested airflow is a function of a 0/10V signal connected to entry K2 (linear link). The user defines the link by giving 4 values: Vmin, Vmax,  $m^3h\equiv$ Vmin and  $m^3h\equiv$ Vmax.

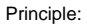

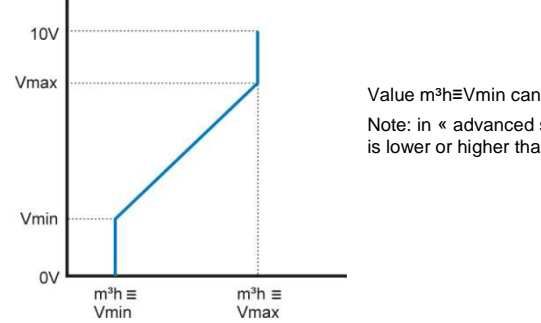

Value m<sup>3</sup>h≡Vmin can be smaller or greater than m<sup>3</sup>h≡Vmax.

Note: in « advanced setup » it is possible to stop the fan when the signal is lower or higher than set value.

#### CPs MODE:

The airflow of the fan is automatically regulated to maintain a pressure sensor's value constant.

#### 4) Antifreeze of the heat exchanger

In order to avoid the risk of frosting the heat exchanger, the supply airflow (fans 1 and 2) is linked to the temperature value of the exhaust airflow (fans 3 and 4) measured after the heat exchanger (sensor T3).

- T°(T3) > +5°C : the assigned airflow is as defined by SETUP.
- $1^{\circ}C < T^{\circ}(T3) < +5^{\circ}C$ : the airflow assigned by SETUP is automatically modified as follows :
  - If CA or LS working mode : the supply airflow will progressively drop down to 33% (AF<sub>iow</sub>) of the assigned airflow (AF<sub>n</sub>)

- If CPs mode, the assigned pressure will drop to 50% (AF  $_{\rm low}$ ) of the assigned pressure (AF  $_n$ ) In these conditions LED AF is ON.

T°(T3) < +1°C : the supply airflow is stopped for as long as T°(T3) < +2°C during 5 minutes. In these
conditions LED AF is blinking.</li>

All these temperature SET values can be modified using ADVANCED SETUP. (see <u>www.lemmens.com</u>)

#### Antifreeze diagram

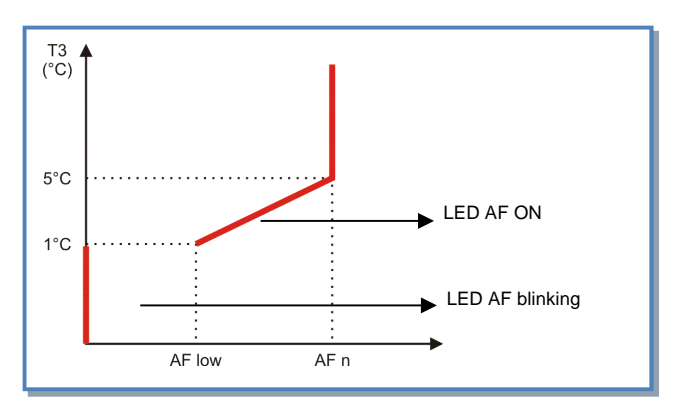

#### 5) Bypass control

According to inside and outside temperatures, the TAC4 DT control will monitor the opening/closing of the bypass damper. A servo-motor (SMO) will have to be installed (option).

Operating description:

Opening of bypass(\*) if all following conditions are met:

- Outside T° (sensor T1) < inside T° (sensor T2) 1°C.
- Outside T° (sensor T1) > 15°C.
- Inside T° (sensor T2) > 22°C.

Closing of bypass if one of the following conditions is met:

- Outside T° (sensor T1) > inside T° (sensor T2).
- Outside T° (sensor T1) < 14°C.
- Inside T° (sensor T2) < 20°C.

All these temperature SET values can be modified using ADVANCED SETUP (see www.lemmens.com).

Wiring diagram: see appendix 4.

(\*)When the bypass is opened, the pressure alarm is not activated.

#### 6) Opening / closing of dampers (CT option) at inlet

The opening and closing of (a) damper(s) mounted at both supply and exhaust air inlets are automatically managed by the TAC4 DT regulation.

The actual fan start up is delayed to allow prior opening of dampers. When fans are stopped the dampers are closed.

Wiring diagram: see appendix 5

#### 7) Connecting the RC TAC4 to the TAC4 DT circuit

The connection between the various circuits is made by a communication bus. See appendix 6 to connect the RC TAC4 to the TAC4 DT.

#### Cable specifications:

- Recommended cable: category 5 shielded twisted pair (FTP) cable with a section of 0,26...0,50 mm<sup>2</sup>. Use 1 pair to connect GND and +12V and 1 pair to connect B- and A +
- Maximum cable length: 1000 m.
- Keep this communication cable at distance from power cables.
- If the unit is installed in a location with high electro-mechanical interference levels we strongly advise to connect the armoured shield of the TAC4 DT – RC cable on one side of the ground only.
- If the HRtotal unit is installed outside, select a suitable cable for outdoor application (UV light, ...).

#### 8) Selecting the Master

« Selecting the master » means the determination of which module of the I/O and the RC will "control" the fans, "controlling" the fans means:

If CA mode is chosen, to be the master means to control the start/stop of the fans as well as to select the airflow
 If LS or CPs mode, to be the master means to control the start/stop of the fans as well as to activate/deactivate a different assignment (assignment multiplier).

2 setups are possible:

1) Or TAC4 DT circuit is « master »: contact between terminals IN1 and +12Vdc of TAC4 DT circuit is closed. - The TAC4 DT circuit allows control of the fans through its inputs.

- The RC TAC4 allows to configure and to visualize all the parameters on the display and with the LEDs,

2) Or RC TAC4 is « master »: contact between terminals IN1 and +12Vdc of TAC4 DT circuit is open.

- The TAC4 DT circuit is then in control of the system and serves as a control hub between fans and the RC TAC4.

- The RC TAC4 allows to configure and to visualize all the parameters on the display and with the LEDs,

- The RC TAC4 controls the fans with the OFF / I / II / III keys.

Wiring diagram: see appendix 7

#### 9) Configuration

The setup is made by means of the LCD screen and the 4 knobs SETUP,  $\uparrow$ ,  $\downarrow$  and ENTER of the RC. To start the setup:

 Enter in the setup mode using the left knob on the diagram so that the SETUP LED lights.

Press then the SETUP knob until the text 'SETUP' appears on the screen.
 The idea is to select your choice with the ↑↓ knobs and then to confirm your choice by pressing 'ENTER'. The numbers are introduced digit by digit.

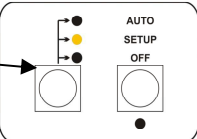

Complete information is available on the PLC website: www.lemmens.com

| 2         FAN TYPE         Choice of fan through (CID – see label on fan)           3         # FANS         Select the fans quantity: 4           4         HEATING         Only available with post-heating exchanger(s). Select the supply T° to the exchanger which is connected to the SAT BA/KW                                                                                                    |            |  |
|----------------------------------------------------------------------------------------------------|------------|--|
| 3         # FANS         Select the fans quantity: 4           4         HEATING         Only available with post-heating exchanger(s). Select the supply T° to the exchanger which is connected to the SAT BA/KW                                                                                                    |            |  |
| LANGUAGE       Language choice         FAN TYPE       Choice of fan through (CID – see label on fan)         # FANS       Select the fans quantity: 4         HEATING       Only available with post-heating exchanger(s). Select the supply T° to the heating exchanger which is connected to the SAT BA/KW.         COOLING       Only available with post-cooling exchanger(s). Select the supply T° to the cooling exchanger which is connected to the SAT BA/KW.         COOLING       Only available with post-cooling exchanger(s). Select the supply T° to the cooling exchanger which is connected to the SAT BA/KW.         MODE       Choice of working mode (CA, LS, CPs)         DE CA       m³h K1?         m³h K2?       Type in supply airflow 1 (will be activated if contact between K1 and +12V of TAC4 DT circuit closed or if position I on RC TAC4 is selected)         m³h K2?       Type in supply airflow 2 (will be activated if contact between K2 and +12V of TAC4 DT circuit closed or if position II on RC TAC4 is selected)         m³h K22       Type in supply airflow 3 (will be activated if contact between K3 and +12V of TAC4 DT         m³h K23       Type in supply airflow 3 (will be activated if contact between K3 and +12V of TAC4 DT |            |  |
| L 2 XX C L EXCORDORI WOLCO IS CODDECIED TO THE SAT BA/NW                                                                                                    | heating    |  |
|                                                                                                    |            |  |
| 5 COOLING Only available with post-cooling exchanger(s). Select the supply T° to the                                                                                                    | cooling    |  |
| <sup>3</sup> T°? xx°C exchanger which is connected to the SAT BA/KW.                                                                                                    |            |  |
| 6 MODE Choice of working mode (CA, LS, CPs)                                                                                                    |            |  |
|                                                                                                    |            |  |
| If MODE CA                                                                                                    |            |  |
| 7 m <sup>3</sup> h K1? Type in supply airflow 1 (will be activated if contact between K1 and +12V circuit closed or if position I on RC TAC4 is selected)                                                                                                    | of TAC4 DT |  |
| 8 m <sup>3</sup> h K2? Type in supply airflow 2 (will be activated if contact between K2 and +12V circuit closed or if position II on RC TAC4 is selected)                                                                                                    | of TAC4 DT |  |
| 9 m <sup>3</sup> h K3? Type in supply airflow 3 (will be activated if contact between K3 and +12V circuit closed or if position III on RC TAC4 is selected)                                                                                                    | of TAC4 DT |  |

| If MOL  | DELS                               |                                                                                                    |
|---------|------------------------------------|----------------------------------------------------------------------------------------------------|
| 7       | V min?                             | Select minimum voltage value for LS link                                                                                                    |
| 8       | V max?                             | Select maximum voltage value for LS link                                                                                                    |
| 9       | m³/h≡Vmin                          | Select airflow corresponding to Vmin                                                                                                    |
| 10      | m³/h≡Vmin                          | Select airflow corresponding to Vmax                                                                                                    |
|         | 0/ 1/00                            | Select the multiplier for the modulated airflow when contact between terminals +12V and                                                                                     |
| 11      | % on K3?                           | K3 in the TAC4 DT is closed, or if position III is activated on the RC TAC4.                                                                                                |
| NEXT    | if MODE CA or LS                   |                                                                                                    |
| 12      | %EXH/SUP                           | Choose the rate between the exhaust airflow (fans F3,F4) and the supply airflow (F1, F2)                                                                                    |
| 13      | CONFIG<br>TIME? N                  | Select Y to configure time and date                                                                                                    |
| 14      | TIME<br>SEGMENT? N                 | Select Y to activate the time segment scheduling function<br>Complete information is available on the PLC website : <u>www.lemmens.com</u>                                  |
| 15      | PRESSURE<br>ALARM?                 | Pressure alarm is optional. If you do not wish to set a pressure alarm select N(o), otherwise select Y(es)                                                                  |
| 16      | ΔP SUP                             | If you have selected Y. Type in the pressure increment for the supply airflow.                                                                                              |
| 17      | ΔP EXH                             | Type in the pressure increment for the exhaust airflow.                                                                                                    |
| 18      | INIT Pa REF?                       | Do you wish to (re-)configure the reference pressure for the supply and the exhaust airflows? Y or N. (this is optional if it has been done previously)                     |
| 19      | m³h INIT                           | If you have selected Y: enter nominal airflow at which you wish to initialize the reference pressure. (same airflow for exhaust and supply air)                             |
| 20      | Pa REF INIT                        | Initialisation of the reference pressure busy. After 1 minute the CB will memorize the value of the calculated static pressure on the fan once the INIT airflow is reached. |
|         | xxxx Pa                            | Display of instant value of airliow and pressure while initializing.                                                                                                    |
| 21      | RESET?                             |                                                                                                    |
| 22      | END SETUP                          | The setup is then completed.                                                                                                    |
| If MOL  | DE CPs                             |                                                                                                    |
|         | CPs on                             | Select 'constant pressure' on supply airflow (select SUPPLY), or on the exhaust airflow                                                                                     |
| 7       | SUPPLY                             | (select EXHAUST) or on both airflows (select SUP+EXH).                                                                                                    |
|         | 001121                             | If SUP+EXH is selected the setup jumps to step 10.                                                                                                    |
| 8       | % on K3?                           | Select multiplier for CPs resulting airflow when terminals +12V and K3 are closed, or if                                                                                    |
|         |                                    | position III is activated on the RC TAC4 ('night' setup).                                                                                                    |
| 9       | %EXH/SUP                           | Choose the fate between the exhaust almow (rans F3, F4) and the supply almow (F1, F2)                                                                                       |
| 10      | TIME? N                            | Select Y to conligure time and date                                                                                                    |
| 11      | TIME                               | Select Y to activate the time segment scheduling function                                                                                                    |
| 40      | SEGMENT ?N                         | Complete information is available on the PLC website : <u>www.lemmens.com</u>                                                                                               |
| 12      | INIT CPS REF ?                     | Define if the constant pressure assignment value (V) for the fance                                                                                                    |
| 13      | AIRELOW/2                          | - is to be automatically determined as a consequence of a selected airflow value                                                                                            |
| 10      | AIRT LOW :                         | - is to be automatically determined as a consequence of a selected annow value                                                                                              |
| If INIT | via AIRFLOW: TA                    | AC4 DT will determine automatically the pressure value                                                                                                    |
|         | INIT SUP                           | Enter nominal airflow to determine assignment pressure CPs (if SUPPLY or SUP+EXH                                                                                            |
| 14      | 0000m3h                            | was selected at step 7).                                                                                                    |
| 15      | INIT EXH<br>0000m3h                | Enter nominal airflow to determine the pressure assignment CPs on the exhaust airflow (if<br>EXHAUST or SUP+EXH was selected at step 7).                                    |
|         | INIT SUP                           | Initialisation of the reference pressure busy (if SUPPLY or SUP+EXH was selected at step                                                                                    |
|         | XX,XV                              | 7).                                                                                                    |
| 16      | 6 2                                | After 1 minute the CB will memorize the value of the measured static pressure on the fan                                                                                    |
|         | INIT SUP                           | once the INIT airflow is reached.                                                                                                    |
|         | xxxx m <sup>3</sup> h              | Display of instant value of airflow and voltage while initializing.                                                                                                    |
|         | INIT EXH                           | Resetting of CPs assignment on exhaust air busy (if EXHAUST or SUP+EXH was selected                                                                                         |
| 47      | P <sup>xx,x</sup> ∨ ♦              | at step /).                                                                                                    |
| 17      |                                    | After 1 minute the system will memorize the pressure measured by the sensor                                                                                                 |
|         | $xxxx m^{3}h$                      | Display of exhaust fan's actual airflow and of the sensor's actual value while resetting                                                                                    |
|         | YINIT EXH<br>xxxx m <sup>3</sup> h | corresponding to the nominal airflow.<br>Display of exhaust fan's actual airflow and of the sensor's actual value while resetting.                                          |

| 18      | ALARM<br>RESET?    | Possibility to reset the alarms Y or N                                                                   |
|---------|--------------------|----------------------------------------------------------------------------------------------------|
| 19      | END SETUP          | The setup is then completed.                                                                             |
| If INIT | via PRESSURE: e    | enter the pressure or voltage value                                                                      |
| 14      | SUP REF?<br>xx,x V | Enter the pressure assignment value for the supply air (if SUPPLY or SUP+EXH was<br>selected at step 7). |
| 15      | EXH REF?<br>xx,x V | Enter the pressure assignment value for the exhaust (if EXHAUST or SUP+EXH was<br>selected at step 7).   |
| 16      | ALARM<br>RESET?    | Possibility to reset the alarms Y or N                                                                   |
| 17      | END SETUP          | The setup is then completed.                                                                             |

#### 10) Display on the RC TAC4

#### 10.1 Basic display

By default, only airflow/fan torque and fan pressure values as well as alarm status are displayed on the LCD. For complete details of the display see the technical documentation on the website: <u>www.lemmens.com</u>

#### 10.2 Display all the parameters

Press on the left knob on the diagram so that the SETUP LED ignites then by pressing knobs  $\uparrow$  and  $\downarrow$  you can activate display the status of all the parameters: More information available on the PLC website: www.longmons.com

More information available on the PLC website: www.lemmens.com

#### 11) Fan running status

One of 2 relays of the SAT3 option indicates if the fan is actually running (actual value > 20% requested value) or not.

This allows for example to start an electrical heating coil or a compressor only when the fan is actually running (contact closed). It is an extra safety feature because you have the certainty the fan is actually running (closed loop principle)

Wiring diagram: see appendix 8.

#### 12) Alarms

The alarm status output can be taken on the potential free contact AL1 relay R2.

|    | Displayed text                    | Description                                                                                                    |
|----|-----------------------------------|----------------------------------------------------------------------------------------------------|
| 1  | FAN ALARM                         | Describes a fan function default. Check wiring, connections and 230V supply.<br>Otherwise the problem can be caused by defective wire, control circuit or<br>motor. (1)                                                                                                    |
| 2  | PRESSURE ALARM                    | It signals a fan pressure alarm.<br>Alarm LED is lit, R2 (O.R.1) relay on SAT3 (option) is closed and the LED<br>over the SAT3 relay is lit. (1)                                                                                                    |
| 3  | Pa INIT ALARM                     | <ol> <li>Actual fan airflow &lt; requested airflow: the requested airflow is located at<br/>a pressure level the fan cannot reach. Change the air system, or the airflow<br/>requested, or a use bigger fan.</li> <li>The nominal airflow requested cannot be reached because the lower<br/>boundary of the fan's working range is reached.</li> <li>Pressure too unstable. (1)</li> </ol>  |
| 4  | CA, LS or CPs<br>ALARM            | This alarm means the requested airflow or pressure cannot be reached and<br>the fan is already given the maximum or minimum flow. (1)<br>AL1 relay is not activated by this alarm.                                                                                                    |
| 5  | DATA ERROR                        | This alarm indicates an error in the data of the control circuit. (1)<br>To solve this problem :<br>- Make a « factory reset » using the advanced setup (to activate press keys<br>SETUP and ENTER simultaneously until text "ADVANCED SETUP" appears<br>on the screen. Select "factory reset" and press enter.<br>- If not solved circuit has to be sent back for a factory reprogramming. |
| 6  | FIRE ALARM                        | Fire Alarm with an external contact from a fire detection system (connected to IN2).<br>After a fire alarm it is necessary to perform a RESET (via the RESET button on the TAC4 DT circuit to return to normal operation).                                                                                                    |
| 7  | ALARM SERVICE<br>FAN.STOP SERVICE | This alarm indicates the fan operating time (in hours) has exceeded a certain limit set during the configuration.<br>This alarm can stop or not the fans.                                                                                                    |
| 8  | COM ERROR                         | This alarm indicates a communication problem between RC and TAC4 DT                                                                                                    |
| 9  | ALARM T°<br>SENSOR 1/2/3          | One or more of the T° sensors T1/T2/T3 connected to the TAC4 DT circuit<br>and mounted on heat exchanger is defect or not connected. These sensors<br>are crucial for the bypass control and the antifreeze procedure.<br>After correction of the failure press 'RESET' on the TAC4 DT circuit.                                                                                             |
| 10 | 1                                 |                                                                                                    |
| 11 | ALARM T°<br>SENSOR 5              | It indicates a failure of the T° sensor T5 located in the supply duct and<br>connected to the TAC4 DT circuit (opened or short circuit) or that it is not<br>connected. This sensor is used to regulate the external BA/KW to keep<br>constant the supply T°.<br>After fixing the failure, press 'RESET' with SETUP on the TAC4 DT circuit.                                                 |
| 12 | ALARM<br>COMFORT T°               | If the actual T° is lower/greater than the assigned T° for more than 15 minutes with the post-heating/cooling fully opened.                                                                                                    |

The control box CB4 TAC4 REC features 12 alarms:

(1) Explicit text explaining the alarm is displayed on LCD in several successive screens

#### 13) Actual airflow / pressure output signals

A 0-10V signal representing the actual airflow or the actual pressure delivered by one of the selected fans with a linear relation is a standard feature.

The output signals are located between terminals OUT1/OUT2 and GND on the TAC4 DT circuit. Default setup: OUT1 = airflow fan 1 (supply fan) and OUT2 = pressure fan 1 (supply fan).

Wiring diagram, maximum airflow and pressure: see appendix 9.

#### 14) Technical Data

#### Supply: 230VAC (between 208V and 240V) - Frequency: 50/60Hz Grounding: COMPULSORY! Electrical protection:

The motor is self-protected against overloading. It is thus <u>NOT necessary to install an electrical overload protection</u> <u>device</u>. We advise using a short circuit protection device with the following specifications:

- Starting peak of 150 A for 2 to 4 milliseconds. The "softstop" function has to be used to avoid this peak.
- We recommend a class AM or a D type "slow" reaction curves protection device.

Recommended protection calibre/motor type

| Туре    | Calibre |
|---------|---------|
| TAC 1/3 | 4A      |
| TAC 1/2 | 4A      |
| TAC 3/4 | 8A      |
| TAC 1/1 | 10A     |

Insulation class <u>Thermal</u>: B <u>Mechanical</u>: IP54. Ambient temperatures: -20°C / +40 to 55°C Conformities: ( € – UL approved

#### 15) Other functionalities

The controller TAC4 DT provides additional functionalities. These are detailed in the complete documentation on <a href="https://www.lemmens.com">www.lemmens.com</a> :

- MODBUS RTU, KNX Communication

- Remote control RC, GRC TAC4 (with SAT

MODBUS), or App for tablet and smartphone (with SAT Ethernet or SAT WIFI)

- Input for BOOST function and Fire alarm
- Time slots
   post heating/cooling coils regulation via SAT BA/KW option.

#### ANNEXE – BIJLAGE – APPENDIX – ANHANG Schémas de raccordement / Aansluitingsschema's / Wiring diagrams

#### 1. Schéma du circuit TAC4 DT / schema van de TAC4 DT print / TAC4 DT circuit diagram

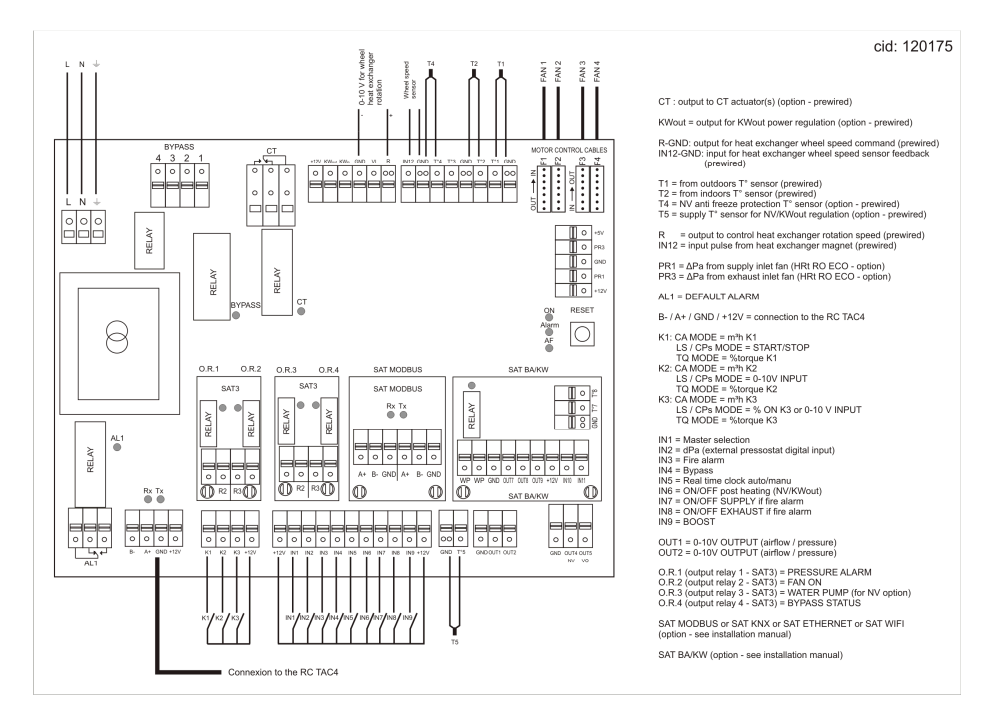

 Raccordement des signaux d'entrées en MODE CA et TAC4 DT maître/ Aansluiting van de ingangen signalen in MODE CA en TAC4 DT meester/
 Wissen et ingente signale in CA MODE en d'TAC4 DT signale meeter

Wiring of inputs signals in CA MODE and TAC4 DT circuit master

2.1 Raccordement de 1 circuit / Aansluiting van 1 ventilator / Wiring of 1 fan

| K1 fermé ⇔ Débit m <sup>3</sup> h K1 | K1 closed ⇔ Airflow m <sup>3</sup> h K1 | K1 gesloten ⇔ Debiet m <sup>3</sup> h K1 |
|--------------------------------------|-----------------------------------------|------------------------------------------|
| K2 fermé ⇔ Débit m <sup>3</sup> h K2 | K2 closed ⇔ Airflow m <sup>3</sup> h K2 | K2 gesloten ⇒ Debiet m <sup>3</sup> h K2 |
| K3 fermé ⇔ Débit m <sup>3</sup> h K3 | K3 closed ⇔ Airflow m <sup>3</sup> h K3 | K3 gesloten ⇒ Debiet m <sup>3</sup> h K3 |

|          | 1     | K1      | /K      | 2/1 | <3      | οι        | ive | erts | s Ц     | s  | oft | tst     | bр  |   |              | K1       | /K2                  | 2/K | 3 | pe       | n 🖻 | > s        | ofts        | stop | С    |           | K | 1/k      | (2/      | K3 | 0   | pe | n ¤ | ⇒ :   | so     | ftsf | top | )  |    |      |      |    |
|----------|-------|---------|---------|-----|---------|-----------|-----|------|---------|----|-----|---------|-----|---|--------------|----------|----------------------|-----|---|----------|-----|------------|-------------|------|------|-----------|---|----------|----------|----|-----|----|-----|-------|--------|------|-----|----|----|------|------|----|
| ⊡<br>2,∾ | 2     | 0<br>K2 | С<br>К3 | R   | °<br>ac | CC<br>fil |     |      | o<br>Ma | en |     | o<br>dę | R o |   | ្ត<br>ន្លូie | ା<br>ଅଧି | °<br>S <sub>N7</sub> |     |   | o<br>µjt |     | n p<br>era | pai<br>al f | al   | lèl  | le/<br>in | A | an<br>ra | sl       | ui | tir | ng | va  | an    | n      | ne   | er  | de | re |      |      |    |
|          | 20 12 |         | +12V    | ,   | 0 +12V  | 0         | 0   | 0    |         | 0  |     | 0       | 0   | 0 | 0<br>+12V    |          | 0                    |     |   | 0        |     |            |             |      | 0 13 | 0 12V     |   |          | 0<br>IN2 | 0  |     | 0  | 0   | I 0 I | ¶ 0 18 | 0    | 0   |    | 0  | 0    | 1 00 | 12 |
| (1/      | K2/   | /кз     | /       |     |         |           |     |      |         |    |     |         |     |   |              |          |                      | _   |   |          |     |            |             | · ·· |      |           |   |          |          |    |     |    |     |       |        |      |     |    |    | <br> |      |    |

Attention. K1/K2/K3: Utilisez des contacts externes dorés.

Impédance d'entrée minimum =  $150k\Omega$ . Courant < 0,5 mA. Signaux externes: impédance maximum 1500  $\Omega$ . **Opgelet. K1/K2/K3**: Gebruikt vergulde contacten.

Minimum input impedantie =  $150k\Omega$ . Stroom < 0,5 mA. Externe signalen: maximum impedantie =  $1500 \Omega$ . **Caution.** K1/K2/K3: Use gold plated contacts.

Minimum input impedance =  $150k\Omega$ . Current < 0,5 mA. External signals: maximum impedance =  $1500\Omega$ .

3. Raccordement des signaux d'entrées en MODE LS et CPs. Aansluiting van de ingangen signalen in MODE LS en CPs. Wiring of inputs signals in LS and CPs MODE.

#### 3.1 Raccordement de 1 circuit / Aansluiting van 1 ventilator / Wiring of 1 fan

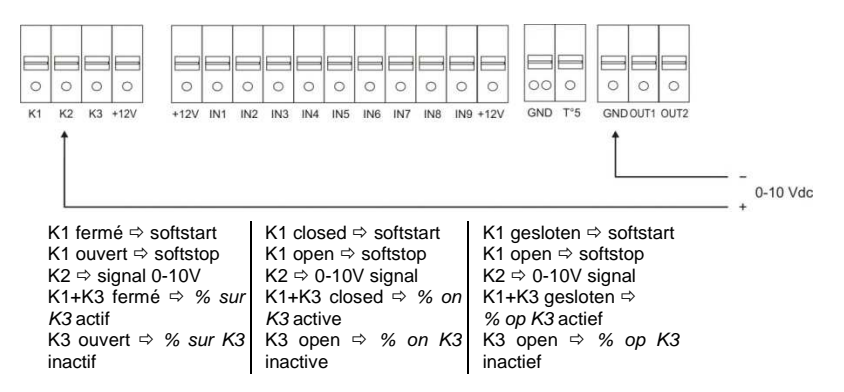

#### 3.2 Raccordement de plusieurs circuits en parallèle / Aansluiting van meerdere ventilatoren in parallel / Wiring of several fans in parallel

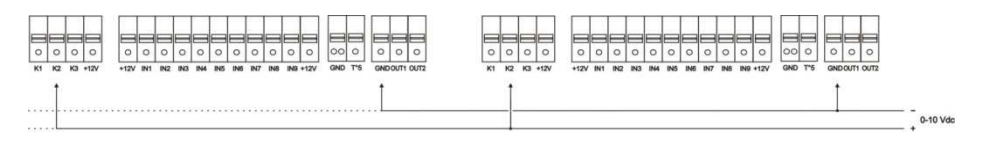

Attention. K1/K2/K3: Utilisez des contacts externes dorés.

Impédance d'entrée minimum =  $150k\Omega$ . Courant < 0,5 mA. Signaux externes: impédance maximum 1500  $\Omega$ .

Opgelet. K1/K2/K3: Gebruikt vergulde contacten.

Minimum input impedantie =  $150k\Omega$ . Stroom < 0,5 mA. Externe signalen: maximum impedantie =  $1500 \Omega$ . Caution. K1/K2/K3: Use gold plated contacts.

Minimum input impedance =  $150k\Omega$ . Current < 0,5 mA. External signals: maximum impedance =  $1500 \Omega$ .

#### 4. Raccordement bypass/ Bypass aansluiting / Bypass wiring

#### 4.1 Contact IN4 / IN4 Contact / IN4 Contact

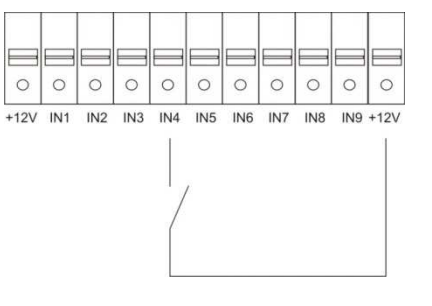

Contact ouvert: Etat bypass automatique en fonction de T1 et T2 et de la configuration. Contact fermé: Etat bypass ouvert indépendamment de T1 et T2

Contact open: Automatische bypass in functie van T1 en T2 en de instellingen. Contact gesloten: Bypass open onafhankelijk van T1 en T2.

GB: Contact open: automatic bypass operation in function of T1, T2 and setup values.

Contact closed: bypass is open whatever T1 and T2 values.

#### 4.2 Servomoteur / Servomotor / Servomotor

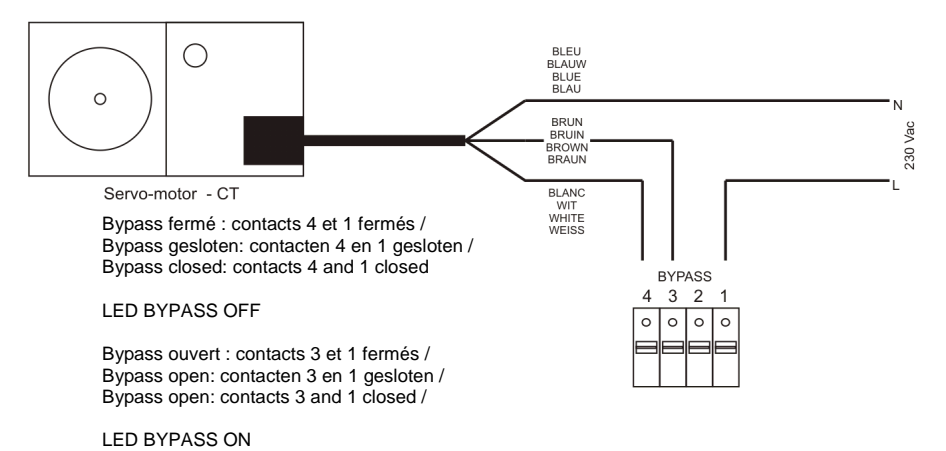

1

#### 4.3 Signalisation de l'état bypass/ Signaal status bypass / Bypass status

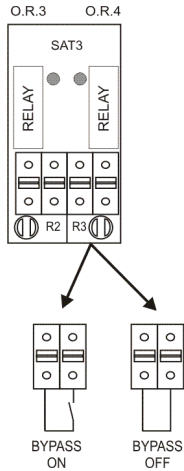

#### 5. Raccordement CT/ CT aansluiting / CT wiring

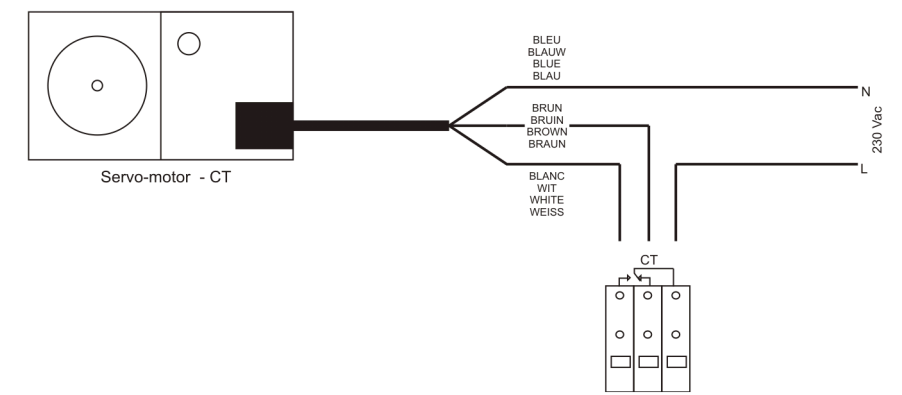

#### 6. Raccordement du RC TAC4 au circuit TAC4 DT / Aansluiten van de RC TAC4 op het CB4 TAC4 DT circuit / Connecting the RC TAC4 to the TAC4 DT circuit

Déclipser les 4 clips du couvercle à l'aide d'un fin tournevis / Gebruik een smalle schroevendraaier / Using a small screwdriver unlock the 4 pins

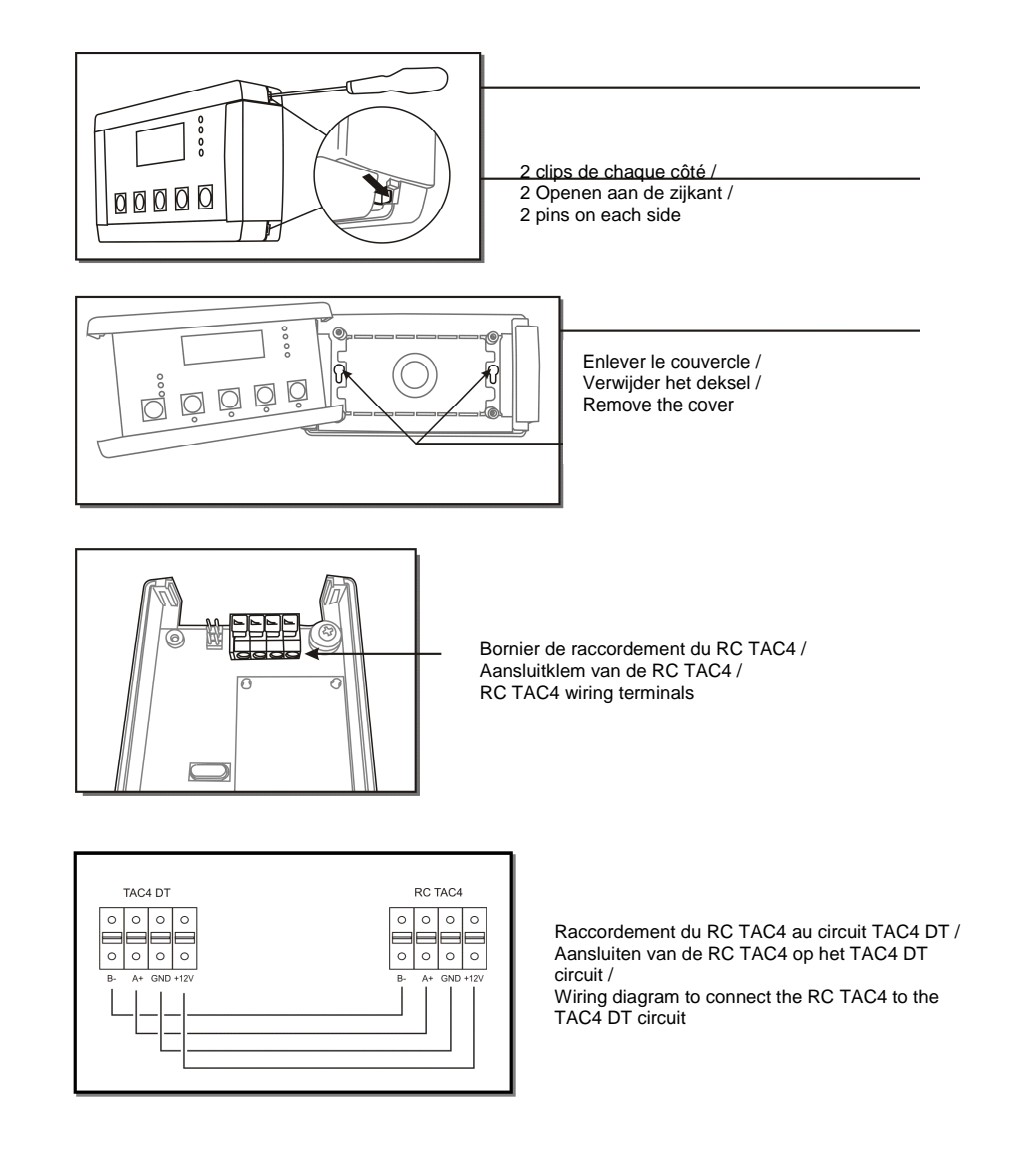

7. Sélection du maitre / Keuze van de bediening / Selecting the Master

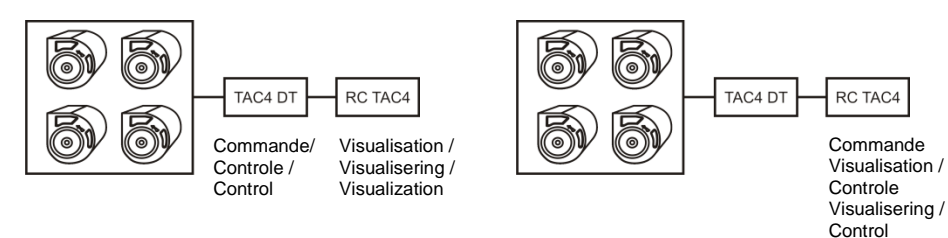

Visualization

#### 7.1 Schéma de raccordement / Aansluitschema / Wiring diagram

| 0    | 0   | 0   | 0   | 0   | 0   | 0   | 0   | 0   | 0   | 0    |
|------|-----|-----|-----|-----|-----|-----|-----|-----|-----|------|
| +12V | IN1 | IN2 | IN3 | IN4 | IN5 | IN6 | IN7 | IN8 | IN9 | +12V |

Contact fermé = Circuit TAC4 DT maître Contact ouvert = RC TAC4 maître Attention: Utilisez un contact externe doré.

Contact gesloten = Circuit TAC4 DT meester Contact open = RC TAC4 meester **Opgelet**: Gebruik een verguld extern contact.

Contact closed = TAC4 DT circuit master Contact open = RC TAC4 master **Caution**: Use gold-plated contact only

#### 8. Sorties Alarmes / Alarmen uitgangen / Alarms outputs

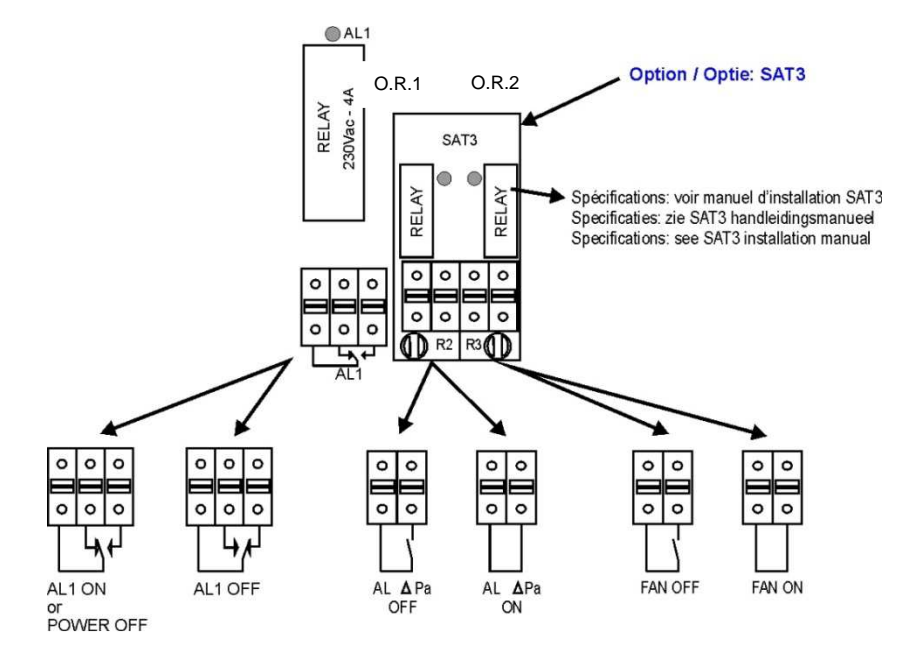

#### 9. Signaux débit - pression / Debiet en druk signalen / Airflow and pressure signals.

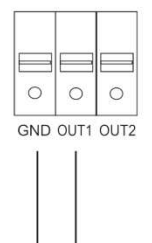

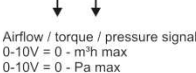

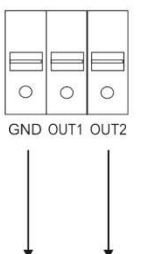

Airflow / torque / pressure signal: 0-10V = 0 - m<sup>3</sup>h max 0-10V = 0 - Pa max

Courant de sortie = max 10mA. Impédance de sortie = max  $50\Omega$ . Impédance entrée externe = min 50kΩ /

Output stroom = max 10mA. Output impedantie = max  $50\Omega$ . Externe input impedantie = min 50kΩ /

Output current = max 10mA. Output impedance = max  $50\Omega$ . External input impedance = min 50kΩ.

| orque / pressure : | signal: |
|--------------------|---------|
| ) - m³h max        |         |
| ) - Pa max         |         |

|           | DD 9-7TH<br>1/2 | DD 9-9<br>1/2 | DD 10-10<br>3/4 | DD 11-9<br>3/4 | DD 11-11<br>1/1 | DP 6-6<br>1/2 | DP 9-7TH<br>1/1 | DP 9-7TH<br>1/2 | DP 9-9<br>1/1 |
|-----------|-----------------|---------------|-----------------|----------------|-----------------|---------------|-----------------|-----------------|---------------|
|           | 720054          | 720055        | 720056          | 720110         | 720057          | 720058        | 720059          | 720011          | 720060        |
| m³/h max. | 2000            | 2900          | 3800            | 3400           | 4400            | 2200          | 3600            | 3000            | 5700          |
| Pa max.   | 540             | 800           | 1000            | 1172           | 985             | 410           | 570             | 550             | 860           |

|           | DS 10-4<br>TH 1/3 | DS 10-4<br>1/2 | DS 11-4<br>1/2 | DS 12-5<br>3/4 |
|-----------|-------------------|----------------|----------------|----------------|
|           | 720071            | 720061         | 720062         | 720063         |
| m³/h max. | 1000              | 1500           | 1900           | 2600           |
| Pa max.   | 490               | 665            | 890            | 1020           |

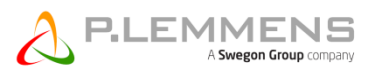